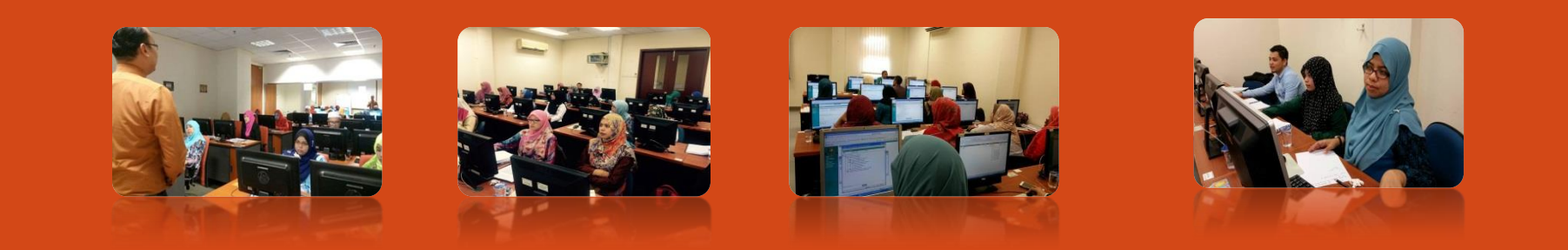

# SUBMODUL PENGURUSAN CUTI

HRMIS 2.0 SISTEM PENGURUSAN MAKLUMAT SUMBER MANUSIA

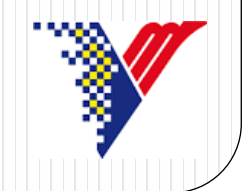

# LOGIN SISTEM <u>HRMIS 2.0</u> KLIK SUBMODUL PENGURUSAN CUTI

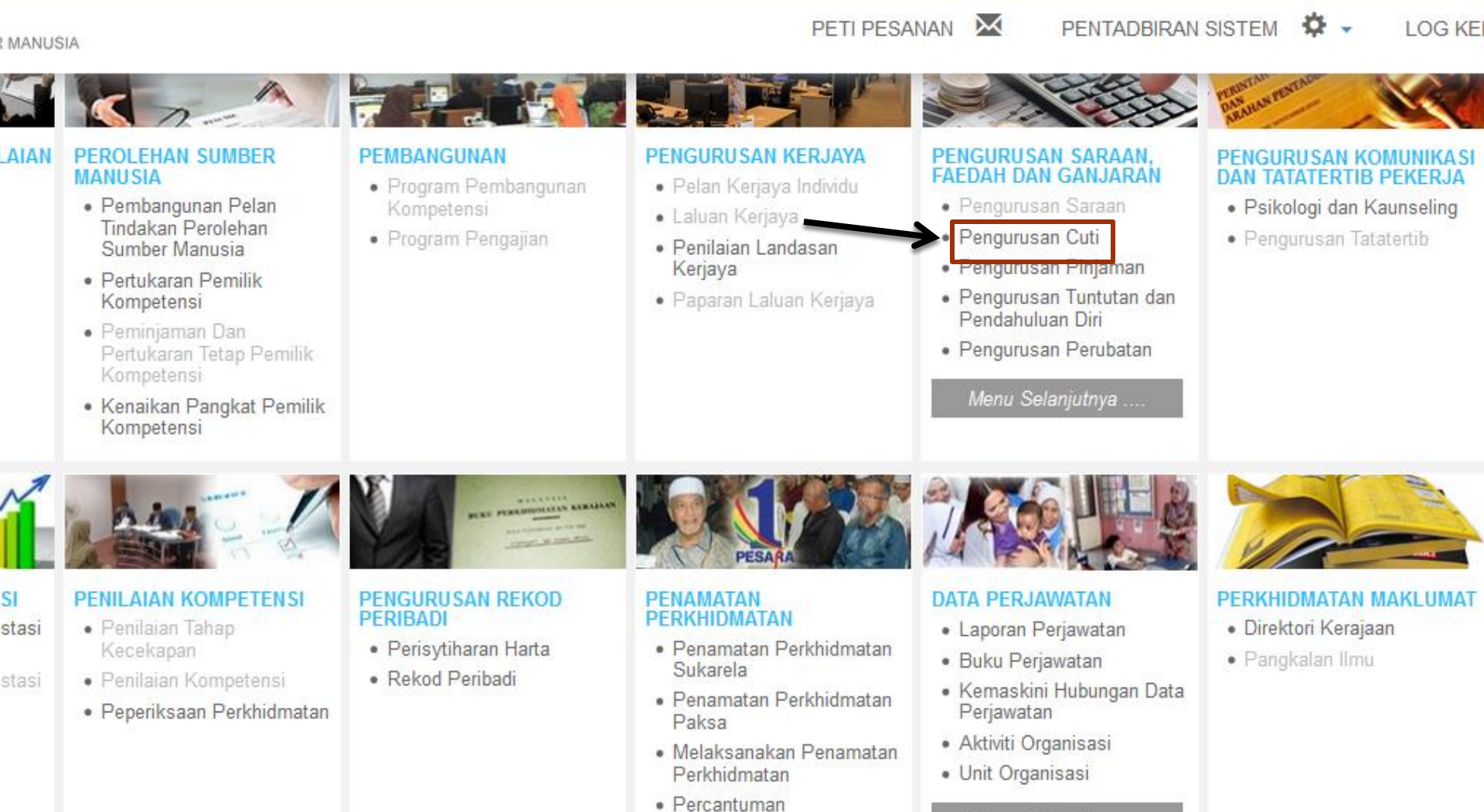

Perkhidmatan Lepas

Menu Selanjutnya ..

### LANGKAH-LANGKAH UNTUK MENYOKONG CUTI

#### **SOKONG CUTI**

#### 1) SOKONG CUTI MENERUSI PETI PESANAN

| 1) KLIK | <u>PETI P</u>                                                                                                    | ESANAN                             |                                                                                                    |   |  |  |  |  |
|---------|----------------------------------------------------------------------------------------------------|------------------------------------|----------------------------------------------------------------------------------------------------|---|--|--|--|--|
|         | PETI PE SA                                                                                                    | NAN                                |                                                                                                    |   |  |  |  |  |
|         | Jumlah Rei                                                                                                    | kod: 9                             |                                                                                                    |   |  |  |  |  |
| PETI    | -                                                                                                    |                                    | (AFIZAWATI BINTI AZIH)                                                                                   |   |  |  |  |  |
| PESANAN | 4                                                                                                    | NOR HURAIZAH BINTI ABDUL<br>RAHMAN | CC: RS : MEMOHON PERTUKARAN (NOR HURAIZAH BINTI ABDUL 15/04/2015 11:01:14<br>RAHMAN)                     | - |  |  |  |  |
| G       | 5                                                                                                    | NOR HURAIZAH BINTI ABDUL<br>RAHMAN | CC: RS : MEMOHON SOKONGAN PERMOHONAN PERTUKARAN (NOR 15/04/2015 11:01:13<br>HURAIZAH BINTI ABDUL RAHMAN) | - |  |  |  |  |
|         | 6                                                                                                    | NAFIZAH BINTI NAYAN                | PM : PEMBERITAHUAN: (MUHAMMAD SUHAIB BIN MAT HUSSIN) 15/04/2015 8:58:50                                  | - |  |  |  |  |
| KELUAR  | 7                                                                                                    | AZLINA BINTI ALI                   | LV : PENGHANTARAN PERMOHONAN CUTI UNTUK SOKONGAN : CUTI<br>REHAT (AZLINA BINTI ALI)                      |   |  |  |  |  |
|         | 8                                                                                                    | ZAWAWI BIN IBRAHIM                 | LV : PENGHANTARAN PERMOHONAN CUTI UNTUK KELULUSAN : CUTI 12/02/2015 2:50:44<br>REHAT (ZAILA BT HASSAN)   | - |  |  |  |  |
|         | 9                                                                                                    | 2) KLIK <u>HYPERLIN</u>            | K M : PEMBERITAHUAN: (MUHAMMAD SUHAIB BIN MAT HUSSIN) 13/01/2015 4:21:53                                 |   |  |  |  |  |
|         | Klik Akuan Penerima untuk memberitahu Penghantar bahawa Transaksi telah diterima dan dibaca<br>Klik Dimajukan untuk memajukan transaksi kepada Penerima lain untuk tindakan seterusnya<br>Klik Tugas Semula untuk tindakan sementara oleh Penerima Lain dan transaksi akan dikembalikan, sebagai contoh membuat Deraf Laporan |                                    |                                                                                                    |   |  |  |  |  |
|         | 1                                                                                                    |                                    |                                                                                                    |   |  |  |  |  |
|         |                                                                                                    |                                    | AKUAN PENERIMA DIMAJUKAN TUGAS SEMULA HAPUS BATAL                                                        |   |  |  |  |  |
|         |                                                                                                    |                                    |                                                                                                    |   |  |  |  |  |

|                          |                                                                                                    |                                                                                                | SC                                                                                                    | KONG CUTI                                                                       |        |
|--------------------------|----------------------------------------------------------------------------------------------------|------------------------------------------------------------------------------------------------|----------------------------------------------------------------------------------------------------|---------------------------------------------------------------------------------|--------|
| (                        | MAKLUMAT PERMOHONAN CUTI P                                                                                                    | PEMILIK KOMPETEN SI                                                                            |                                                                                                    |                                                                                 |        |
| FUNGSI                   | No KP/Polis/Tentera<br>Nama Pemilik Kompetensi<br>Jawatan Sebenar<br>Unit Organisasi                                                                           | SITI AISYAH BINTI ABDULLAH ZAINUL<br>PEMBANTU TADBIR (PERKERANIAN/C                            | ID Pemilik Kompetensi<br>PERASI), GRED N17/N22                                                                                                    | :                                                                               |        |
|                          | Jenis Cuti<br>Cuti Dibawa Dari Tahun Lepas<br>Kelayakan Tahun Semasa<br>Jumlah Kelayakan<br>Jumlah Cuti Diambil<br>Tarikh Mula Cuti<br>Tarikh Kembali Bertugas | Cuti Rehat<br>Cuti Rehat<br>0 hari<br>19 hari<br>19 hari<br>1 hari<br>18/05/2015<br>19/05/2015 | Baki Dibawa Dari Tahun Lepas<br>Baki Kelayakan Tahun Semasa<br>Baki Cuti<br>Baki Cuti Setelah Diluluskan<br>Tarikh Akhir Cuti<br>Tarikh Permohonan Cuti | : 0 hari<br>: 19 hari<br>: 19 hari<br>: 18 hari<br>: 18/05/2015<br>: 15/05/2015 |        |
| HALAMAN                  | Jenis Permohonan                                                                                                    | : Dalam Negeri                                                                                 |                                                                                                    |                                                                                 |        |
| UTAMA<br>PETI<br>PESANAN | MAKLUMAT SOKONGAN<br>*Mandatori<br>Tarikh Mula Cuti Dibenarkan<br>Jumlah Hari Bercuti<br>Status Cuti *<br>Catatan                                              | I hari<br>hari<br>Pilihan<br>Disokong<br>Tidak Disokong<br>(3)                                 | Tarikh Akhir Cuti Dibenarkan                                                                                                    | : 18/05/2015                                                                    |        |
| Sila klik                | hyperlink Pelulus Cuti untuk me                                                                                                    | engemaskini Nama Pelulus.                                                                      |                                                                                                    |                                                                                 |        |
| Penyok<br>ZAWAV<br>PEMBA | ong Cuti<br>VI BIN IBRAHIM<br>NTU TADBIR (PERKERANIAN/(                                                                                                    | OPERASI), GRED N22                                                                             | <u>Pelulus Cuti</u><br>AZLINA BINTI ALI<br>PENOLONG PEGAWAI TEI                                                                                         | KNOLOGI MAKLUMAT, [GREI                                                         | D F32] |
| Klik ma                  | klumat berikut untuk paparan:                                                                                                    |                                                                                                |                                                                                                    |                                                                                 |        |

Maklumat Dokumen Sokongan

4) KLIK <u>HANTAR</u>

Maklumat Profil Perkhidmatan

BATAL

### SOKONG CUTI MENERUSI MENU SUBMODUL CUTI

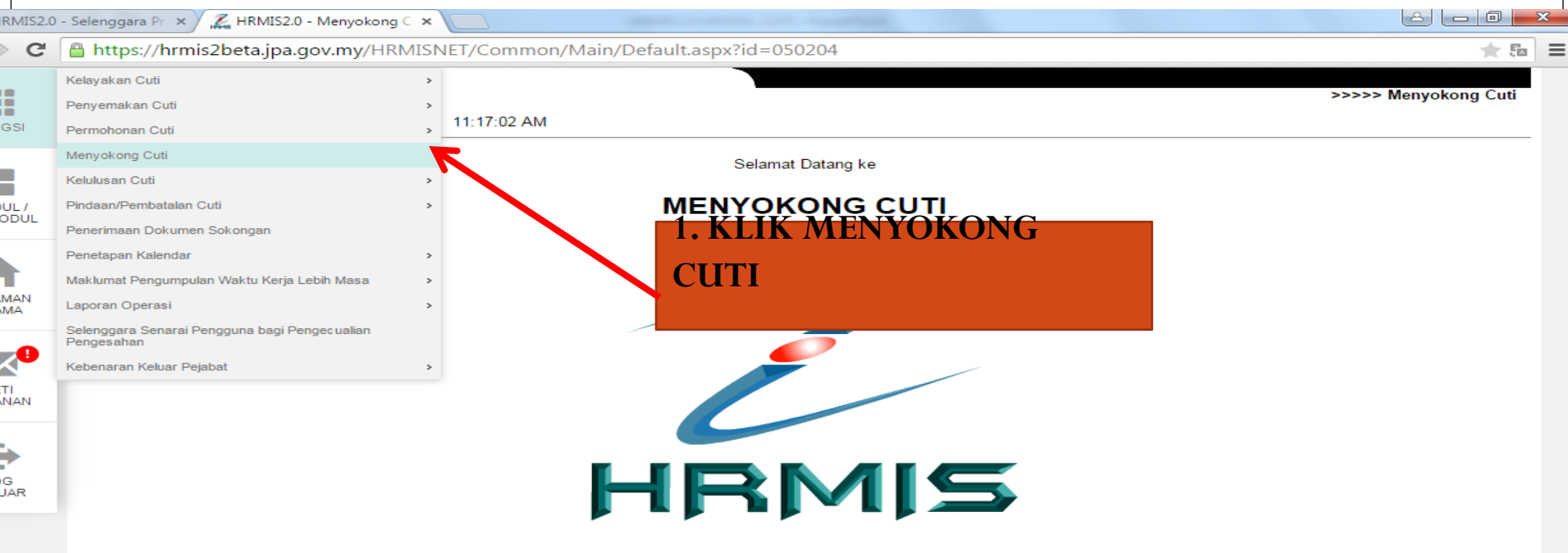

Sesuai dilayari dengan 1024 X 768 piksel

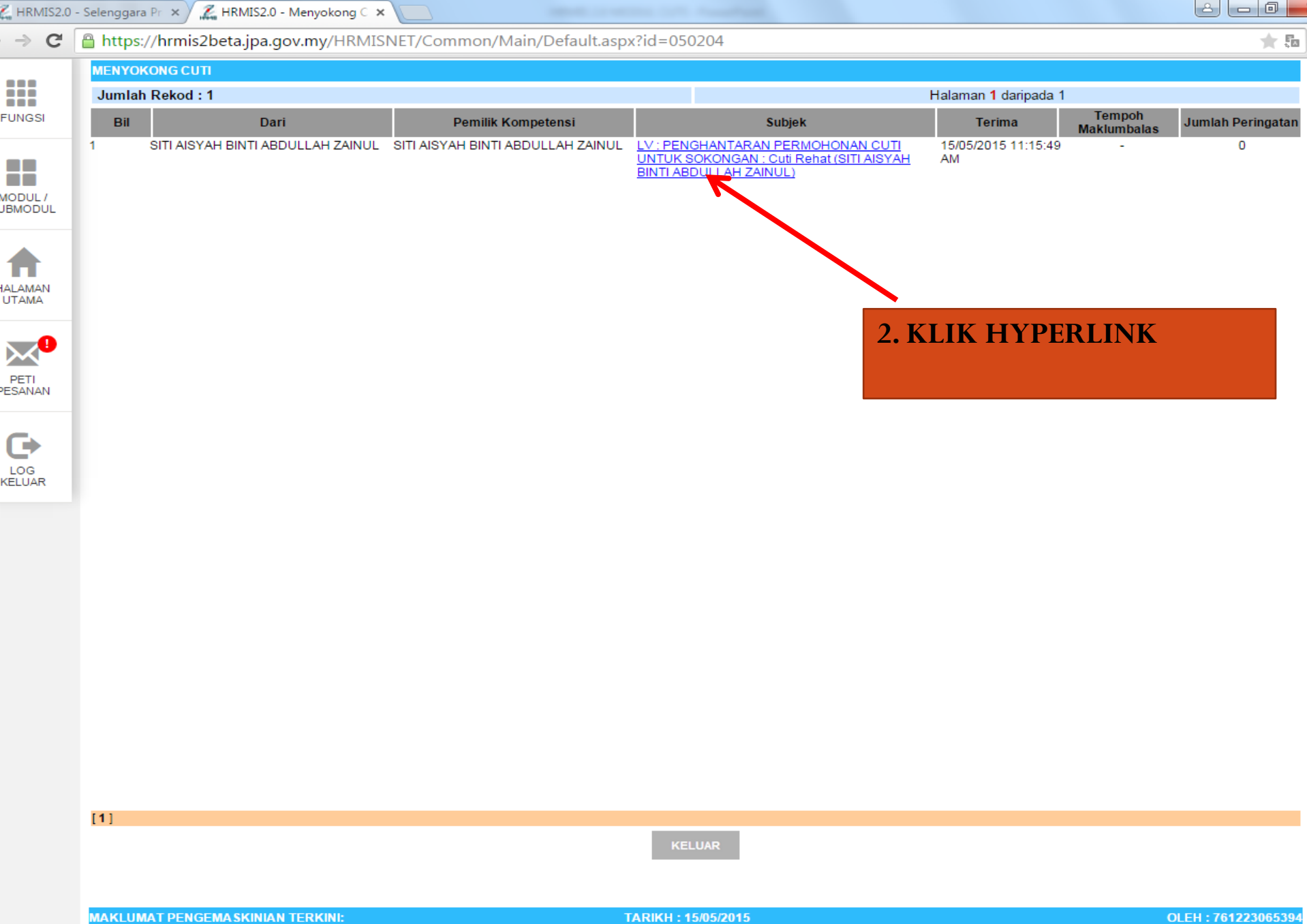

Ŀ, хI

0

0

e

w

0 🗹

Р 🗄

- 🍡 📜 🌒

11:20 AM

15/5/201

| MIS Lo  | igin Page 🛛 🗙 🔏 HRMIS2.0 - Men                                                                                                    | yokong 🤇 🗙 🔪                                                                            |                                                                                                 |                                                                                                    |           |                                     | 8 - 0 | 2 | 3 |
|---------|----------------------------------------------------------------------------------------------------|-----------------------------------------------------------------------------------------|-------------------------------------------------------------------------------------------------|----------------------------------------------------------------------------------------------------|-----------|-------------------------------------|-------|---|---|
| G       | https://hrmis2beta.jpa.gov.n                                                                                                    | y/HRMISNET,                                                                             | /Common/Main/Default.asp                                                                        | px?id=050204                                                                                                    |           |                                     | *     | 5 | ≡ |
| SI      | MAKLUMAT PERMOHONAN CUTI PE<br>No KP/Polis/Tentera<br>Nama Pemilik Kompetensi<br>Jawatan Sebenar<br>Unit Organisasi<br>Jenis Cuti<br>Cuti Dibawa Dari Tahun Lepas<br>Kelayakan Tahun Semasa<br>Jumlah Kelayakan | MILIK KOMPETE<br>SITI A<br>PEMB<br>UNIT<br>Cuti R<br>Cuti R<br>0 hari<br>19 ha<br>19 ha | NSI<br>ISYAH BINTI ABDULLAH ZAINUL<br>ANTU TADBIR (PERKERANIAN/OP<br><u>HRMIS</u><br>iehat<br>i | ID Pemilik Kompetensi<br>PERASI), GRED N17/N22<br>Baki Dibawa Dari Tahun Lepas<br>Baki Kelayakan Tahun Semasa<br>Baki Cuti | :         | 0 hari<br>19 hari<br>19 hari        |       |   |   |
| AN      | Jumlah Cuti Diambil<br>Tarikh Mula Cuti<br>Tarikh Kembali Bertugas<br>Jenis Permohonan<br>MAKLUMAT SOKONGAN<br>*Mandatori                                                                                       | : 13 har<br>: 18/05/<br>: 19/05/<br>: Dalam                                             | ,<br>i<br>2015<br>2015<br>1 Negeri                                                              | Baki Cuti Setelah Diluluskan<br>Tarikh Akhir Cuti<br>Tarikh Permohonan Cuti                                                | :         | 18 hari<br>18/05/2015<br>15/05/2015 |       |   |   |
| AN<br>R | Tarikh Mula Cuti Dibenarkan<br>Jumlah Hari Bercuti<br>Status Cuti *<br>Catatan                                                                                                    | : 18/05<br>: 1<br>:Pili<br>Disol<br>Tidak                                               | /2015 IIII<br>hari<br>han V<br>han<br>cDisokong                                                 | Tarikh Akhir Cuti Dibenarkan         3. PILIH DISC                                                                         | :<br>OKON | 18/05/2015                          |       |   |   |

| SENARAI NAMA PENYOKONG DAN PELULUS PEGAWAI PEN                                          | MOHON CUTI                                                                                          |                            |
|-----------------------------------------------------------------------------------------|----------------------------------------------------------------------------------------------------|----------------------------|
| Sila klik hyperlink Pelulus Cuti untuk mengemaskini Nama Pel                            | lulus.                                                                                              |                            |
| Penyokong Cuti<br>ZAWAWI BIN IBRAHIM<br>PEMBANTU TADBIR (PERKERANIAN/OPERASI), GRED N22 | <u>Pelulus Cuti</u><br><u>AZLINA BINTI ALI</u><br><u>PENOLONG PEGAWAI TEKNOLOGI MAKLUMAT, [GREI</u> | ) F32]                     |
| Klik maklumat berikut untuk paparan:                                                    |                                                                                                    |                            |
| <u>Maklumat Dokumen Sokongan</u>                                                        | Maklumat Profil Perkhidmatan<br>HANTAR BATAL<br>4. KLIK HANT                                        | AR                         |
| MAKLUMAT PENGEMASKINIAN TERKINI:                                                        | TARIKH : 15/05/2015                                                                                 | OLEH : 761223065394        |
|                                                                                         |                                                                                                    | ▲ 🍡 🛱 🗘 11:24 A<br>15/5/20 |

## LANGKAH-LANGKAH UNTUK MELULUS CUTI

#### LULUS CUTI MENERUSI PETI PESANAN

| Modul<br>Dari tariki                        | : - PILIHAN -                                                                                                    | Hingga tarikh :       Image: Set Semula         TERUSKAN       SET SEMULA                                                                                                    |         |
|---------------------------------------------|----------------------------------------------------------------------------------------------------|----------------------------------------------------------------------------------------------------|---------|
| PETI PES/<br>Jumlah R                       | ANAN<br>9kod : 9                                                                                                    | (AFIZAWATI BINTI AZIH)                                                                                                    | Halamar |
| - 4                                         | NOR HURAIZAH BINTI ABDUL<br>RAHMAN<br>NOR HURAIZAH BINTI ABDUL                                                                              | CC: RS : MEMOHON PERTUKARAN (NOR HURAIZAH BINTI ABDUL         15/04/2015 11:01:14         -         -           RAHMAN)         CC: RS : MEMOHON SOKONGAN PERMOHONAN PERTUKARAN (NOR 15/04/2015 11:01:13         -         -         -                                             | 0       |
| 6                                           | RAHMAN<br>NAFIZAH BINTI NAYAN                                                                                                    | HURAIZAH BINTI ABDUL RAHMAN) PM : PEMBERITAHUAN: (MUHAMMAD SUHAIB BIN MAT HUSSIN) 15/04/2015 8:58:50                                                                                                    | 0       |
| 7                                           | AZLINA BINTI ALI                                                                                                    | LV : PENGHANTARAN PERMOHONAN CUTI UNTUK SOKONGAN : CUTI<br>REHAT (AZLINA BINTI ALI) 06/04/2015 10:52:07                                                                                                    | 0       |
| 8                                           | ZAWAWI BIN IBRAHIM                                                                                                    | LV : PENGHANTARAN PERMOHONAN CUTI UNTUK KELULUSAN : CUTI 12/02/2015 2:50:44                                                                                                    | 0       |
| 9<br>Klik Akual<br>Klik Dimaj<br>Klik Tugas | NOR AZAM BIN SAYUTI<br>n Penerima untuk memberitahu Penghai<br>ukan untuk memajukan transaksi kepac<br>Semula untuk tindakan sementara oleh | PM : PEMBERITAHUAN: (MUHAMMAD SUHAIB BIN MAT HUSSIN)       13/01/2015 4:21:53       -         ntar bahawa Transaksi telah diterima dan dibaca<br>la Penerima lain untuk tindakan seterusnya<br>Penerima Lain dan transaksi akan dikembalikan, sebasai contoh membuat Deraf Laporan | 0       |

🖀 https://hrmis2beta.jpa.gov.my/HRMIS/BM/RBR/LV/50602050LvApproveLeave.asp?200pDsut%E6=;2141;;;;;;;;;123663;;788812;5444982;5444982;4676128: 👚 🌆 🔳  $\leftarrow \rightarrow$ C MAKLUMAT PERMOHONAN CUTI PEMILIK KOMPETENSI No KP/Polis/Tentera ID Pemilik Kompetensi 2 Nama Pemilik Kompetensi ZAILA BT HASSAN Jawatan Sebenar PEMBANTU TADBIR (PERKERANIAN/OPERASI), GRED N17/N22 SEKSYEN PENGURUSAN SUMBER MANUSIA Unit Organisasi Jenis Cuti Cuti Rehat Cuti Dibawa Dari Tahun Lepas 2 hari Baki Dibawa Dari Tahun Lepas 0 hari 25 hari Baki Kelayakan Tahun Semasa Kelayakan Tahun Semasa 21 hari

Baki Cuti

Baki Cuti Setelah Diluluskan

21 hari

19 hari

5

Tarikh Mula Cuti 09/02/2015 Tarikh Akhir Cuti 10/02/2015 . 11/02/2015 Tarikh Permohonan Cuti 11/02/2015 Tarikh Kembali Bertugas : Jenis Permohonan Dalam Negeri MAKLUMAT SOKONGAN No KP/Polis/Tentera ID Pemilik Kompetensi з. Nama Pemilik Kompetensi ZAWAWI BIN IBRAHIM PEMBANTU TADBIR (PERKERANIAN/OPERASI), GRED N22 Jawatan Sebenar UNIT HRMIS Unit Organisasi 12/02/2015 Tarikh Cuti Disokong Tarikh Mula Cuti Disokong 09/02/2015 Tarikh Akhir Cuti Disokong 10/02/2015 ÷ . MAKLUMAT KELULUSAN \*Mandatori 09/02/2015 Tarikh Akhir Cuti Dibenarkan 10/02/2015 Tarikh Mula Cuti Dibenarkan 2 5 Jumlah Hari Bercuti Status Cuti Semasa 2 2 hari 5 Disokong Status Cuti\* 2 ---Pilihan---٠ 3. PILIH ---Pilihan---Catatan • Diluluskan Tidak Diluluskan DILULUSKAN

Klik maklumat berikut untuk paparan:

Maklumat Dokumen Sokongan

Jumlah Kelayakan

Jumlah Cuti Diambil

27 hari

2 hari

Maklumat Profil Perkhidmatan

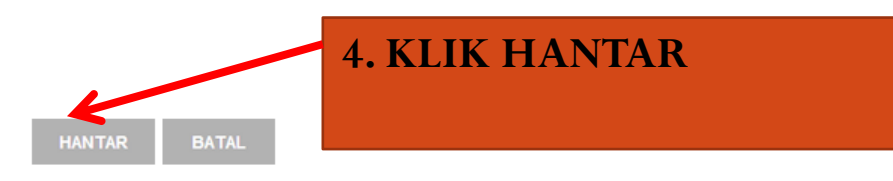

#### LULUS CUTI MENERUSI MENU SUBMODUL CUTI

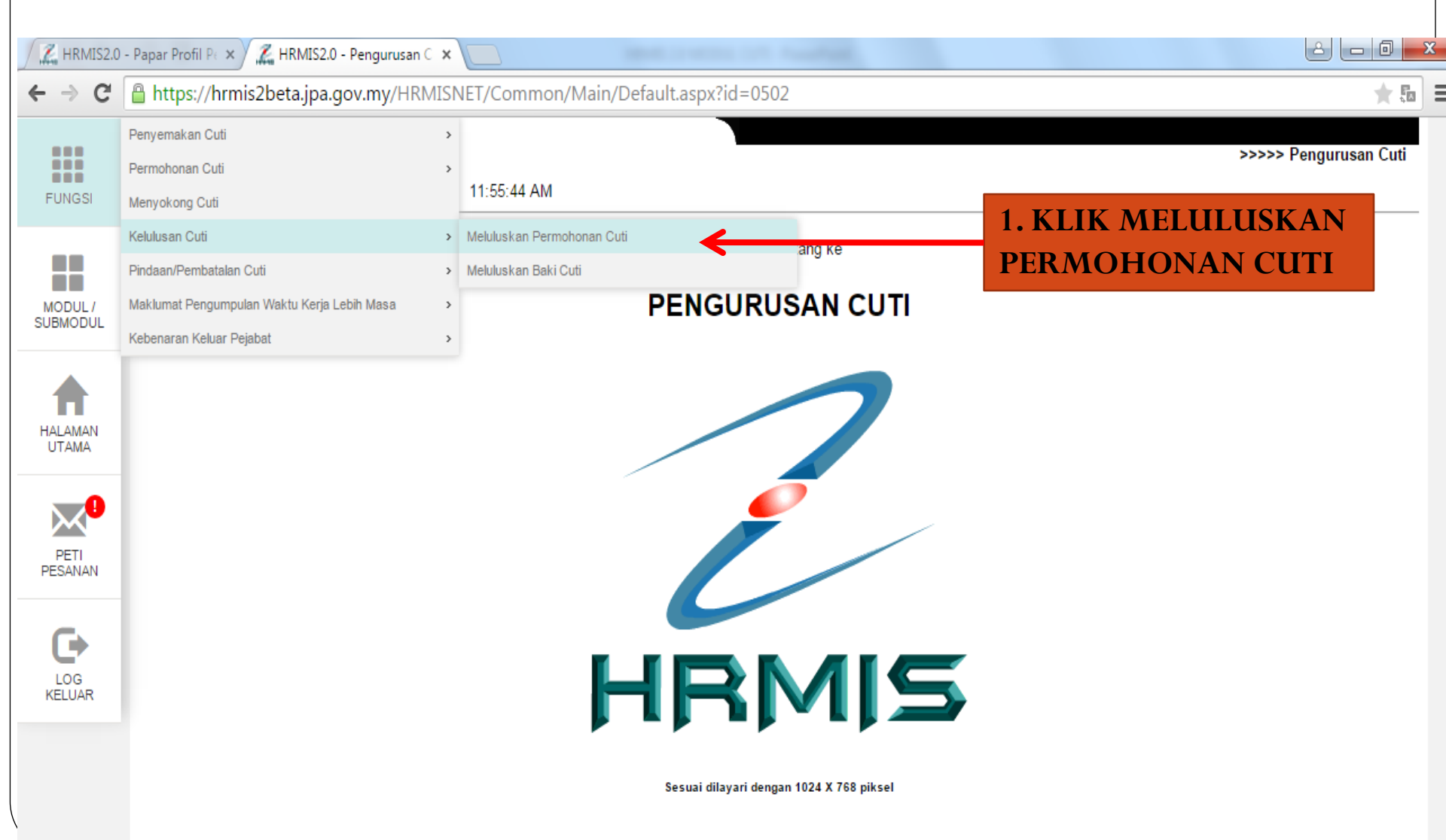

🖀 https://hrmis2beta.jpa.gov.my/HRMIS/BM/RBR/LV/50602050LvApproveLeave.asp?200pDsut%E6=;2141;;;;;;;;;;;;;;;;;123663;;788812;5444982;5444982;4676128: 👚 🌆 🔳  $\leftarrow \rightarrow$ C MAKLUMAT PERMOHONAN CUTI PEMILIK KOMPETENSI No KP/Polis/Tentera ID Pemilik Kompetensi : 2 ZAILA BT HASSAN Nama Pemilik Kompetensi Jawatan Sebenar PEMBANTU TADBIR (PERKERANIAN/OPERASI), GRED N17/N22 SEKSYEN PENGURUSAN SUMBER MANUSIA Unit Organisasi Jenis Cuti Cuti Rehat Cuti Dibawa Dari Tahun Lepas 2 hari Baki Dibawa Dari Tahun Lepas 0 hari 25 hari Baki Kelayakan Tahun Semasa Kelayakan Tahun Semasa 21 hari Jumlah Kelayakan 27 hari Baki Cuti 21 hari Jumlah Cuti Diambil 2 hari Baki Cuti Setelah Diluluskan 19 hari 5 Tarikh Mula Cuti 09/02/2015 Tarikh Akhir Cuti 10/02/2015 . 11/02/2015 Tarikh Permohonan Cuti 11/02/2015 Tarikh Kembali Bertugas Jenis Permohonan Dalam Negeri MAKLUMAT SOKONGAN

No KP/Polis/Tentera ID Pemilik Kompetensi 5 Nama Pemilik Kompetensi ZAWAWI BIN IBRAHIM PEMBANTU TADBIR (PERKERANIAN/OPERASI), GRED N22 Jawatan Sebenar UNIT HRMIS Unit Organisasi 12/02/2015 Tarikh Cuti Disokong Tarikh Mula Cuti Disokong 09/02/2015 Tarikh Akhir Cuti Disokong 10/02/2015 ÷ . MAKLUMAT KELULUSAN \*Mandatori 09/02/2015 Tarikh Akhir Cuti Dibenarkan 10/02/2015 Tarikh Mula Cuti Dibenarkan 2 5 Jumlah Hari Bercuti Status Cuti Semasa 2 2 hari 5 Disokong Status Cuti\* 2 ---Pilihan---٠ 3. PILIH ---Pilihan---Catatan • Diluluskan Tidak Diluluskan DILULUSKAN

Klik maklumat berikut untuk paparan:

Maklumat Dokumen Sokongan

Maklumat Profil Perkhidmatan

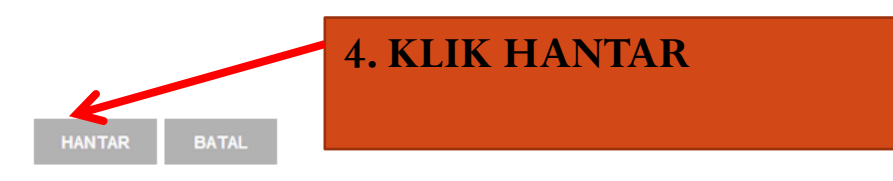